## **RE-REGISTRATION STEPS**

Please follow the below mentioned steps to successfully complete Re-Registration of Courses and Payment Fees.

- 1. Login to Student Account with the link <u>https://klsgroup.dhi-edu.com/klsgroup\_git</u>
- 2. Go to Course Enrollment Tab on Left Nav.
- 3. Click on Courses to Enroll Tab.
- 4. In Courses to Enroll Tab, you will find list of failed courses available for reregistration.
- 5. Select only the offered courses for re-registration.
- 6. Click on Enroll Button to submit the re-registration of courses for approval.
- 7. Wait for maximum of 1 Day for approval.
- 8. Once Approved, you will be enabled with the payment option.
- 9. Click on Pay Online Button to pay the Re-Registration Fees online.
- 10. Once the successful payment is done, the re-registration process in complete.
- 11. After successful payment, please send the screenshot of payment confirmation with Course Codes applied to **+91 9449650582** without fail through WhatsApp only.
- 12. For any clarifications and problems, please WhatsApp to +91 9449650582.